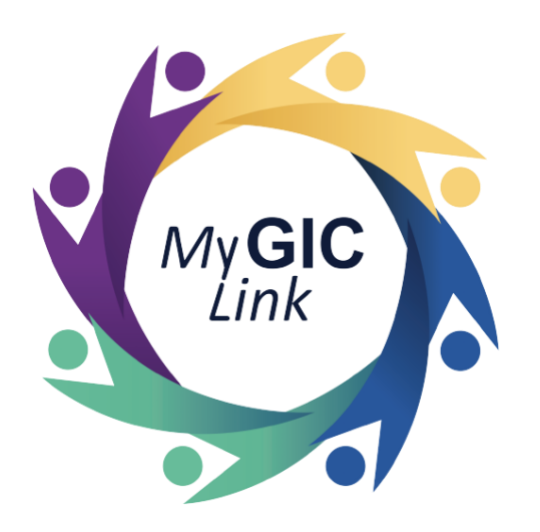

# Retired Municipal Teachers (RMT) Annual Enrollment Application User Guide

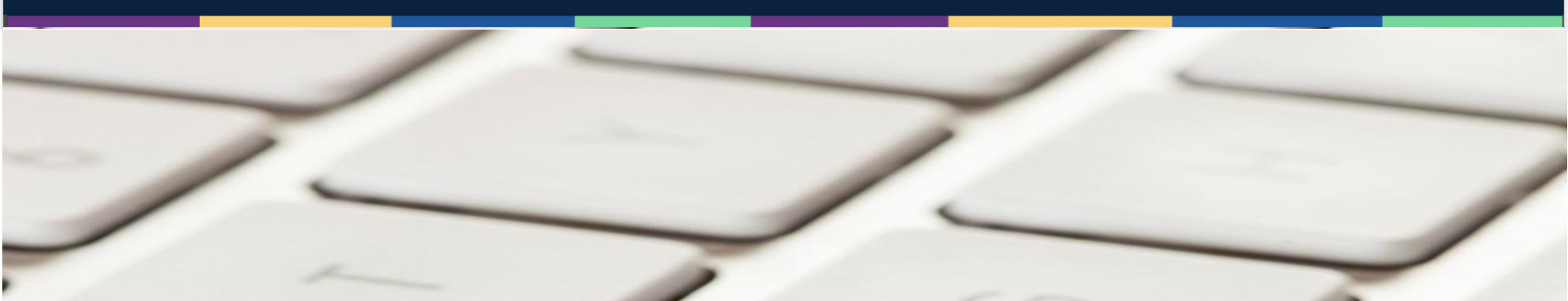

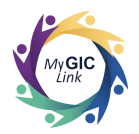

| Introduction                            | 3  |
|-----------------------------------------|----|
| RMT Annual Enrollment Application Steps | 3  |
| Step 1: Getting Started                 | 6  |
| Step 2: Personal Information            | 7  |
| Step 3: Plan Selection                  | 8  |
| Step 4: Documents                       | 17 |
| Step 5: Review and Submit               | 18 |

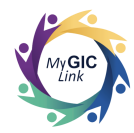

# Introduction

This Retired Municipal Teachers (RMT) Annual Enrollment Application user guide is intended to assist RMTs

(applicants) with step-by-step instructions for starting an RMT Annual Enrollment Application.

| RMT Annua  | al Enrollment Application                                                                                                    | Steps    |                                                                     |
|------------|----------------------------------------------------------------------------------------------------|----------|---------------------------------------------------------------------|
| My GICLink |                                                                                                    | Register | To complete the Annual Enrollment<br>Application, applicants must:  |
|            | Login<br>Login to view important benefits details, view resources, pay<br>your bill, or update your existing GIC Benefit.<br>*Email |          | <ul> <li>Enter email and password.</li> <li>Click Login.</li> </ul> |
|            | *Password                                                                                                    |          |                                                                     |
|            | Forsot password?                                                                                                    |          |                                                                     |

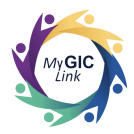

| My GICLink Annual Enrollment Period GIC Annual Enrollment is going on NOW: MM/DD 12:00 AM - MM/DD 11:59 PM Get Started                                   | Home Benefits My Profile Resources John S 😩                         | <ul> <li>Click on the Get Started<br/>button on the Annual<br/>Enrollment Period banne</li> </ul> |
|----------------------------------------------------------------------------------------------------|---------------------------------------------------------------------|---------------------------------------------------------------------------------------------------|
| Welcome to your Benefits Dashboard<br>John M Sample<br>Enrolled<br>PLEASE NOTE<br>You can view your current benefits by<br>clicking on the Benefits tab. | MY NOTIFICATIONS<br>You do not have any notifications at this time. |                                                                                                   |
| My Application(s)<br>You do not have any applications in progress at this time.                                                                          |                                                                     |                                                                                                   |

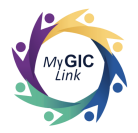

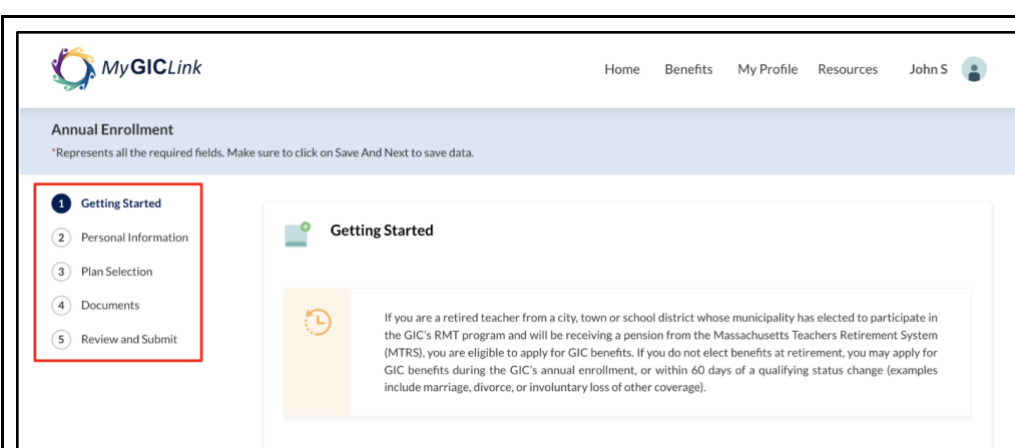

#### **Basic Life**

You can enroll in or continue Basic Life Insurance in the amount designated by your municipality and designate your life insurance beneficiaries. You must be enrolled in Basic Life to be eligible for health and insurance benefits.

#### Health

You may to apply to update your GIC benefits within 60 days of a qualifying event or during Annual Enrollment. If enrolling eligible dependents in GIC health insurance for the first time, you must provide a copy of a marriage certificate, birth certificate or hospital announcement letter (newborns only), separation agreement, divorce decree, certificate of appointment as legal guardian, etc., for each person you include as a newly enrolled dependent with your enrollment. If you do not provide required documentation your dependents will not be eligible for coverage. Social Security Numbers must be provided for each dependent enrolling in your health plan. For a newborn only, the Social SecurityNumbers ans be provided later. You may apply to update your GIC health benefits within 60 days of a qualifng event or during Annual Enrollment. If you are enrolled in a GIC health plan and you and/or your spouse are age 65 or older and Medicare eligible, you and/or your spouse will be required to enroll in Medicare Part A (for free) and Part B with the Social Security Administration and elect a GIC Medicare Plan in will result in termination of your GIC health plan. If you and/or your spouse are not Medicare eligible, proof of ineligibility from the Social Security Administration will be required.

#### GIC Dental

Medicare

You can enroll in GIC Retrice Dental Plan within 60 days of a qualifying event or during Annual Enrollment, Hierolling eligible dependents in the GIC Retiree Dental Plan for the first time, you must provide a copy of a marriage certificate, birth certificate or hospital announcement tetter (newborns only, separation agreement, divorce decree, certificate of appointment as legal guardian, etc., for each person you include as a newly enrolled The applicants will be directed to the **Annual Enrollment** application.

Applicants must complete all required prompts and actions for the steps listed on the navigation menu.

- 1. Getting Started
- 2. Personal Information
- 3. Plan Selection
- 4. Documents
- 5. Review and Submit

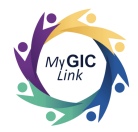

# Step 1: Getting Started

| Annual Enrollment<br>*Represents all the required fields. Make su<br>Getting Started<br>Personal Information<br>Plan Selection<br>Documents<br>Review and Submit | re to click on Save And Next to save data.<br>ucaginated of your imminipantly and designate your memourance<br>beneficiaries. You must be enrolled in Basic Life to be eligible for<br>health and insurance benefits.<br>Health<br>You may to apply to update your GIC benefits within 60 days of a<br>qualifying event or during Annual Enrollment. If enrolling eligible<br>dependents in GIC health insurance for the first time, you must<br>provide a copy of a marriage certificate, birth certificate or<br>hospital announcement letter (newborns only), separation<br>gareement, divorce decree, certificate of appointment as legal<br>guardian, etc., for each person you include as a newly enrolled<br>dependent with your enrollment. If you do not provide required<br>documentation your dependents will not be eligible for coverage.<br>Social Security Numbers must be provided for each dependent<br>enrolling in your health plan. For a newborn only, the Social<br>Security Number can be provided later. | An a quanting event or our ing Annual Enromment. It you are<br>enrolled in a GIC health plan and you and/or your spouse will be<br>required to enroll in Medicare Part A (for free) and Part B with the<br>Social Security Administration and lect a GIC Medicare Plan in<br>accordance with state law. Failure to enroll in a GIC Medicare Plan in<br>accordance with state law. Failure to enroll in a GIC Medicare Plan in<br>scordance with state law. Failure to enroll in a GIC Medicare Plan in<br>be social Security Administration and your GIC health plan. If you and/or<br>your spouse are not Medicare eligible, proof of ineligibility from<br>the Social Security Administration will be required.<br><b>GIC Dental</b><br>Word an enroll in GIC Retiree Dental Plan within 60 days of a<br>qualifying event or during Annual Enrollment. If enrolling eligible<br>dependents in the GIC Retiree Dental Plan for the first time, you<br>must provide a copy of a marriage certificate, birth certificate or<br>hospital announcement letter (newborns only), separation<br>agreement, divorre decree, certificate of appointment as legal<br>guardian, etc., for each person you include as a newly enrolled<br>dependent with your enrollment. If you do not provide required<br>documentation your dependents will not be eligible for coverage.<br>Social Security Numbers must be provided for each dependent<br>enrolling in your dental plan. For a newborn only, the Social<br>security Number can be provided later. | <ul> <li>can:</li> <li>Review the information on the Getting Started page.</li> <li>Scroll down and click NEXT to proceed.</li> </ul> |
|----------------------------------------------------------------------------------------------------|----------------------------------------------------------------------------------------------------|----------------------------------------------------------------------------------------------------|----------------------------------------------------------------------------------------------------|
|                                                                                                    | If you would like to enroll in or update your GIC benefits? Clic<br>If you would like to view your currents benefits please naviga                                                                                                    | k Next below<br>te to "Benefits" page or <u>click here</u><br>NEXT                                                                                                    |                                                                                                    |

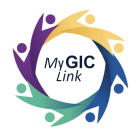

### **Step 2: Personal Information**

| Annual Enrollment                     |                                                  |                               | Cancel Application Save and Exit |           |
|---------------------------------------|--------------------------------------------------|-------------------------------|----------------------------------|-----------|
| Represents all the required fields. M | ake sure to click on Save And Next to save data. |                               |                                  | - can:    |
| Getting Started                       | Demonstration                                    |                               |                                  | •         |
| 2 Personal Information                | Please review the follow                         | ing information for accuracy. |                                  |           |
| 3) Plan Selection                     |                                                  |                               |                                  |           |
| 4 Documents                           | Enrollee Information                             |                               |                                  |           |
| 5 Review and Submit                   | FULL NAME                                        | DATE OF BIRTH                 | GENDER                           |           |
|                                       | SOCIAL SECURITY NUMBER                           | REFERENCE ID                  | Marc                             | If the ir |
|                                       | *******1234                                      | 1A2B3C4D                      |                                  |           |
|                                       | C. I. I.I.C. I.I.                                |                               |                                  | applice   |
|                                       |                                                  |                               |                                  |           |
|                                       | 2 Portal Way Boston MA 02115                     | 2 Portal Way Boston MA 02115  |                                  | •         |
|                                       | United States                                    | United States                 |                                  |           |
|                                       | MOBILE PHONE<br>123-456-7890                     | EMAIL<br>sample1@example.com  |                                  |           |
|                                       |                                                  |                               |                                  |           |
|                                       | * Is the information listed above as             | curate?                       |                                  |           |
|                                       | Yes 🕐 No                                         |                               |                                  | •         |
|                                       |                                                  |                               |                                  |           |
|                                       |                                                  |                               |                                  | <u> </u>  |
|                                       |                                                  |                               | Previous Save and Next           |           |

Applicants will be directed to the **Personal Information** section and can:

• Review and confirm their personal information.

If the information is accurate, applicants must:

- Select Yes to the Is the information listed above accurate? question.
- Click Save and Next to proceed.

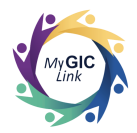

### **Step 3: Plan Selection**

| Annual Enrollment                                                                                                    |                                                                       |                                                        |                       |                                      | Basic Lif                 |
|----------------------------------------------------------------------------------------------------|-----------------------------------------------------------------------|--------------------------------------------------------|-----------------------|--------------------------------------|---------------------------|
| *Represents all the required fields. M                                                                                | lake sure to click on Save And Next to                                | save data.                                             |                       | Cancel Application Save and          | Life Insu                 |
| <ul> <li>Getting Started</li> <li>Personal Information</li> <li>Plan Selection</li> <li>3.1 Life Insurance</li> </ul> | Plan Selection<br>3.1 - Life Insurance                                | 2                                                      |                       | PREMIUM TOTAL<br>\$0.76 View details | <b>Your Cu</b><br>premiun |
| 3.2 Health<br>3.3 GIC Dental                                                                                          | Your Current Plan                                                     |                                                        |                       |                                      | Applicar                  |
| Documents     Documents                                                                                               | CARRIER NAME                                                          | COVERAGE AMOUNT                                        | MON                   | ITHLY PREMIUMS                       | ■    • Se                 |
|                                                                                                    | MetLife Basic Life<br>View Detail<br>"Would you like to cor<br>Yes No | \$2.000<br>tinue with your current Basic Life Ins      | \$0.7<br>urance Plan? | <sup>76</sup>                        | th<br>In                  |
|                                                                                                    | Your Life Insurance B<br>Please designate beneficiar                  | Beneficiaries<br>y(s) to your GIC Life Insurance Plan. |                       |                                      | Note: If c                |
|                                                                                                    | NAME                                                                  | RELATIONSHIP                                           | PERCENTAGE            | ACTION                               | Life Insu                 |
|                                                                                                    | Jane Sample                                                           | Spouse                                                 | 100.00                | Manu                                 |                           |

will be directed to the Insurance section under **Ince**. This page displays ent Plan with monthly

#### can:

ect Yes to continue with current Basic Life irance.

plicants select **No** to Basic nce, their Health Insurance nceled.

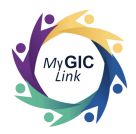

| Annual Enrollment<br>*Represents all the required fields. M                                                                                                    | lake sure to click on Save And Next to                                                                           | o save data.                                                                                         | Cance      | Application Save and Exit | selection, applicants can:                                 |
|----------------------------------------------------------------------------------------------------|----------------------------------------------------------------------------------------------------|----------------------------------------------------------------------------------------------------|------------|---------------------------|------------------------------------------------------------|
| <ul> <li>Getting Started</li> <li>Personal Information</li> <li>Plan Selection</li> <li>3.1 Life Insurance</li> <li>3.2 Health</li> <li>3.3 GIC Dental</li> </ul> | *Would you like to co<br>• Yes No<br>Your Life Insurance<br>Please designate beneficiar<br>Primary Beneficiaries | ntinue with your current Basic Life Insura<br>Beneficiaries<br>Y(s) to your GIC Life Insurance Plan. | ince Plan? |                           | <ul> <li>Click Save and Next to proceed.</li> </ul>        |
| Documents                                                                                                    | NAME                                                                                                    | RELATIONSHIP                                                                                         | PERCENTAGE | ACTION                    |                                                            |
| 5 Review and Submit                                                                                                    | Jane Sample                                                                                                    | Spouse                                                                                               | 100.00     | View                      | Note: If applicants select <b>Yes</b> , the                |
|                                                                                                    |                                                                                                    | Total Allocation                                                                                     | 100%       |                           | existing beneficiaries will be revoke                      |
|                                                                                                    | *Would you like to up<br>Yes  No                                                                                 | date beneficiaries for your Life Insurance                                                           | pfan(s)?   | Previous Save and Next    | and they will have the option to add<br>new beneficiaries. |

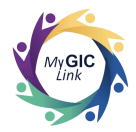

| Annual Enrollment                                                                         |                                                                                                    | Cancel Application Save and Exit     | lica |
|-------------------------------------------------------------------------------------------|----------------------------------------------------------------------------------------------------|--------------------------------------|------|
| Represents all the required fields. N                                                     | lake sure to click on Save And Next to save data.                                                                            |                                      | This |
| <ul> <li>Getting Started</li> <li>Personal Information</li> <li>Plan Selection</li> </ul> | Plan Selection<br>3.2 - Health Insurance                                                                                     | PREMIUM TOTAL<br>\$0.76 View details | Plan |
| 3.1 Life Insurance<br>3.2 Health<br>3.3 GIC Dental                                        | Health Insurance<br>Note: Where you live determines which health insurance plans you may enroll in.                          |                                      | Appl |
| Documents                                                                                 | Your Current Plan                                                                                                    | INDIVIDUAL                           |      |
| 3) Review and Submit                                                                      | Tufts Health Plan Medicare Complement<br>View.Detail<br>*Would you like to continue with your current Health Insurance plan? | \$60.72*                             |      |
|                                                                                           | Yes     No       *What would you like to do?     Switch to a New Plan       Buy-Out Program     Cancel                       |                                      | Note |
|                                                                                           |                                                                                                    |                                      |      |

nts will be directed to the section under Plan Selection. ge displays **Your Current** th your monthly premiums.

#### nts can:

elect **No** to switch to a new plan, opt for Buy-out Program or Cancel their current Health nsurance Plan.

applicants select **Yes**, they tinue with their current nsurance Plan.

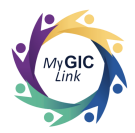

| My <b>GIC</b> Link                                                                                                    | Home Benefits                                                                                                    | My Profile Resources John S 📳    | Applicants can:                                                                                                 |
|----------------------------------------------------------------------------------------------------|----------------------------------------------------------------------------------------------------|----------------------------------|----------------------------------------------------------------------------------------------------|
| Annual Enrollment<br>Represents all the required fields. Ma                                                                                                    | e sure to click on Save And Next to save data.                                                                                                    | Cancel Application Save and Exit |                                                                                                    |
| <ul> <li>Getting Started</li> <li>Personal Information</li> <li>Plan Selection         <ol> <li>3.1 Life Insurance</li> <li>3.2 Health</li> <li>3.3 GIC Dental</li> </ol> </li> </ul> | Tufts Health Plan Medicare Complement         View Detail         *Would you like to continue with your current Health Insurance plan?         Yes       No         *What would you like to do?         • Switch to a New Plan       Buy-Out Program         Cancel | \$60.72*                         | <ul> <li>To select a plan, applicants must:</li> <li>Select the box next to the desired health plan.</li> </ul> |
| <ul><li>4 Documents</li><li>5 Review and Submit</li></ul>                                                                                                    | Available Medicare Plans<br>Select a GIC Medicare Plan below.                                                                                                    |                                  | Note: If applicants select the Buy                                                                              |
|                                                                                                    | SELECT CARRIER NAME  CARRIER NAME Harvard Pilgrim Medicare Enhance <u>VIEW DETAIL</u>                                                                                                    | MONTHLY PREMIUM<br>\$63.41       | <b>Out</b> program, they will see a pop-                                                                        |
|                                                                                                    | Health New England Medicare Supplement Plus<br>VIEW DETAIL                                                                                                    | \$64.35                          |                                                                                                    |
|                                                                                                    | Tufts Health Plan Medicare Preferred<br>VIEW DETAIL                                                                                                    | \$51.66                          | <b>Note:</b> If applicants select <b>Cancel</b> .                                                               |
|                                                                                                    | UniCare State Indemnity Plan/ Medicare Extension (OME) w/o CIC<br>VIEW DETAIL                                                                                                    | \$60.12                          | their Health Insurance will be                                                                                  |
|                                                                                                    | UniCare State Indemnity Plan/ Medicare Extension (OME) with CIC                                                                                                    | \$71.44                          |                                                                                                    |

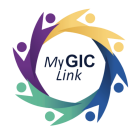

| My GICLink                                                    | Home Benefits My Profile Resources John S 👔                                                                                                    | Scroll down to the <b>Dependents</b> section.                          |
|---------------------------------------------------------------|----------------------------------------------------------------------------------------------------|------------------------------------------------------------------------|
| Annual Enrollment "Represents all the required fields. Make   | e sure to click on Save And Next to save data.           Cancel Application         Save and Exit                                                |                                                                        |
| Getting Started     Personal Information                      | Tufts Health Plan Medicare Preferred         \$51.66           VIEW DETAIL         \$51.66                                                       | Applicants can:                                                        |
| 3 Plan Selection<br>3.1 Life Insurance                        | UniCare State Indemnity Plan/Medicare Extension (OME) w/o CIC \$60.12                                                                            | <ul> <li>Click No to proceed without<br/>adding dependents.</li> </ul> |
| 3.2 Health<br>3.3 GIC Dental                                  | UniCare State Indemnity Plan/Medicare Extension (OME) with CIC \$71.44                                                                           | Click the Calculate Health                                             |
| <ul><li>(4) Documents</li><li>(5) Review and Submit</li></ul> | Dependents Dependents Under 65 or Dependents 65 and Older Not Eligible for Medicare                                                              | Premium.                                                               |
|                                                               | *Are you enrolling any dependents who are under age 65 or 65 and older and NOT ELIGIBLE for Medicare?                                            | Note: If applicants select Yes to                                      |
|                                                               | Dependents 65 and Older Eligible for Medicare<br>*Are you enrolling any dependents who are 65 and older and are ELIGIBLE for Medicare?<br>Yes ON | dependents' questions, they can add dependents.                        |
|                                                               | Previous Calculate Health Premium Save and Next                                                                                                  |                                                                        |

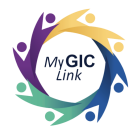

| nnual Enrollment                                                                                                    | take sure to click on Save And Next to save data,                                                                                                    | Save and Exit |
|----------------------------------------------------------------------------------------------------|----------------------------------------------------------------------------------------------------|---------------|
| Cetting Started Personal Information Information Informatio Information Information Information Infor |                                                                                                    |               |
|                                                                                                    | Available Medicare Plans<br>Select a GIC Medicare Plan blow:                                                                                                    |               |
|                                                                                                    | Harvard Pilgrim Medicare Enhance     Vitiv OCTAL     Solution                                                                                                    |               |
|                                                                                                    | Health New England Medicare Supplement Plus \$64.35                                                                                                    |               |
|                                                                                                    | Tutts Health Plan Medicare Preferred \$51.66                                                                                                    |               |
|                                                                                                    | UniCare State Indemnity Plan/ Medicare Extension (OME) w/o CIC 560.12<br>VIEW DETAIL                                                                                                    |               |
|                                                                                                    | UniCare State Indemnity Plan/ Medicare Extension (OME) with CIC \$71.44 <u>VIEW OSTAIL</u>                                                                                                    |               |
|                                                                                                    | Dependents Dependents Under 65 or Dependents 65 and Older Not Eligible for Medicare 'Are you enrolling any dependents who are under age 65 or 65 and older and NOT ELIGIBLE for Medicare? 'Yes • No |               |
|                                                                                                    | Dependents 65 and Older Eligible for Medicare<br>*Are you enrolling any dependents who are 65 and older and are ELIGIBLE for Medicare?<br>Ves  • No                                                 |               |

Upon clicking the Calculate Health Premium button, **PREMIUM TOTAL** can be viewed at the top of the page.

### Applicants can:

• Click **View details** to view the premium breakdown.

Page 13 of 21

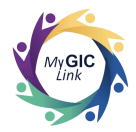

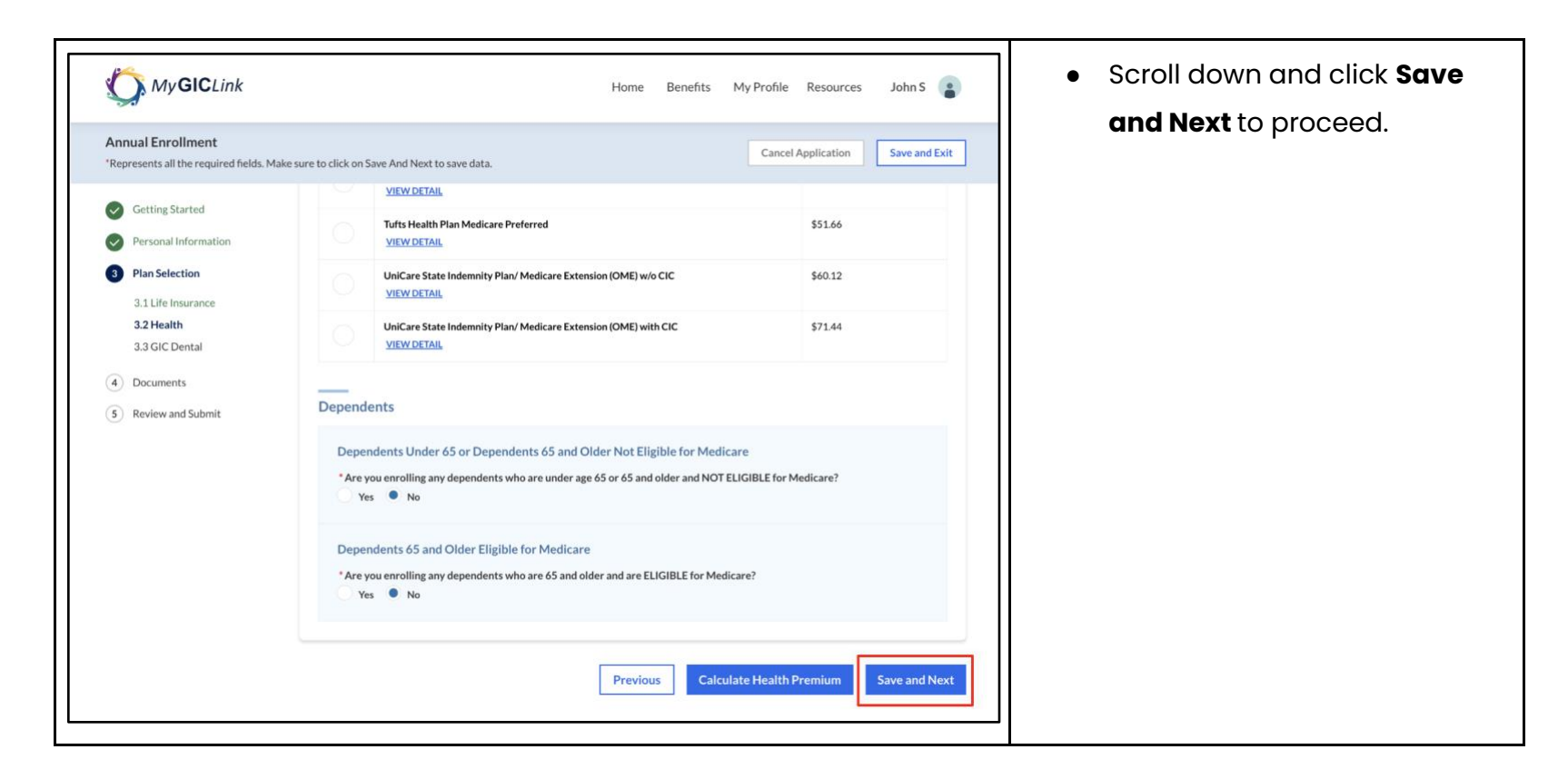

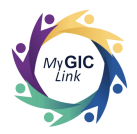

| My GICLink Annual EnrolIment Represents all the required fields. Ma                                                                                                    | Home Bene<br>ike sure to click on Save And Next to save data.                                                                                                    | fits My Profile Resources John S                                                     | Applicants will be directed to the<br>GIC Dental section under Plan<br>Selection. This page displays Your                           |
|----------------------------------------------------------------------------------------------------|----------------------------------------------------------------------------------------------------|--------------------------------------------------------------------------------------|----------------------------------------------------------------------------------------------------|
| <ul> <li>Getting Started</li> <li>Personal Information</li> <li>Plan Selection         <ol> <li>Life Insurance</li> <li>Health</li> <li>GCD Cental</li> </ol> </li> <li>Documents</li> <li>Review and Submit</li> </ul> | Plan Selection 3.3 - GIC Dental GIC Dental Insurance Your Current Plan Choose one of the options below to select a new plan or to keep your current plan. CABRIER NAME MetLife GIC Retiree Dental Plan Yew Detail  • Would you like to continue with your current GIC Dental Insurance plan? • Continue Cancel | PREMIUM TOTAL<br>\$92.96 View details<br>MONTHLY PREMIUMS<br>\$28.79<br>(Individual) | Current Plan with your monthly<br>premiums.<br>Applicants can:<br>Click Continue to proceed<br>with the current GIC Dental<br>plan. |
|                                                                                                    | *What kind of plan would you like to enroll in?<br>Individual Family                                                                                                    | Previous Save and Next                                                               | Note: If applicants select <b>Cancel</b> ,<br>their GIC Dental Insurance plan wil<br>be canceled.                                   |

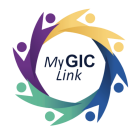

| My GICLink                                                                                                    |                                                                                                    | Home Benefits My Profile Resources John S                                                                                                    | Applicants can choose either an<br>Individual or Family plan.                                                                                                    |
|----------------------------------------------------------------------------------------------------|----------------------------------------------------------------------------------------------------|----------------------------------------------------------------------------------------------------|----------------------------------------------------------------------------------------------------|
| Annual Enrollment <ul> <li>Represents all the required fields. Make</li> <li>Getting Started</li> <li>Personal Information</li> <li>Plan Selection <ul> <li>3.1 Life Insurance</li> <li>3.2 Health</li> <li>3.3 GIC Dental</li> </ul> </li> <li>Documents <ul> <li>Review and Submit</li> </ul> </li> </ul> | e sure to click on Save And Next to save data.  Plan Selection 3.3 - GIC Dental  GIC Dental Insurance  Your Current Plan Choose one of the options below to select a new plan or to kee  CASHER NAME MetLife GIC Retiree Dental Plan View Detail  *Would you like to continue with your current GIC Den  Continue Cancel  *What kind of plan would you like to enroll in? Tamily | Cancel Application     Save and Exit         PREMIUM TOTAL       \$92.96     View details   p your current plan.       MONTHLY PREMIUMS       \$28.79       (Individual)   ttal Insurance plan?       Previous         Save and Next | <ul> <li>Choose Individual.</li> <li>Note: If applicants choose Family, they will have the option to add dependents.</li> <li>Click Save and Next to proceed.</li> </ul> |
|                                                                                                    |                                                                                                    |                                                                                                    |                                                                                                    |

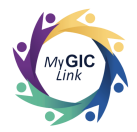

# Step 4: Documents

| My GICLink                                                                                                   |                                                            |                                                                                                    | Home Benefits                 | My Profile Res         | ources John S 👔   |   | Applicants will be directed to the <b>Documents</b> section. |
|----------------------------------------------------------------------------------------------------|------------------------------------------------------------|----------------------------------------------------------------------------------------------------|-------------------------------|------------------------|-------------------|---|--------------------------------------------------------------|
| Annual Enrollment 'Represents all the required fields. Mai                                                   | ke sure to click on Save And Next t                        | o save data.                                                                                                    |                               | Cancel Applic          | Save and Exit     |   |                                                              |
| <ul> <li>Getting Started</li> <li>Personal Information</li> <li>Plan Selection</li> <li>Documents</li> </ul> | Documents     See the table bek     dependent.  Dependents | ow for documents you must prov                                                                                   | ide along with your enrollme  | ent to add a spouse or |                   |   | <ul> <li>Click Save and Next to proceed.</li> </ul>          |
| 5 Review and Submit                                                                                          | DEPENDENT NAME                                             | RELATIONSHIP                                                                                                    | PLAN<br>COVERAGE TYPE         | ACTION                 | STATUS            |   |                                                              |
|                                                                                                    |                                                            | Nod                                                                                                    | locuments are required.       |                        |                   |   | Note: Documents are not requir                               |
|                                                                                                    | Document requirement                                       | nts                                                                                                    |                               |                        |                   |   | applicants didn't add new                                    |
|                                                                                                    | RELATIONSHIP                                               | DOCUMENT TYPE                                                                                                    |                               |                        |                   |   | dopondonts                                                   |
|                                                                                                    | Dependent under 19                                         | Binh Certificate, Adoption, Court order, Guardianship Document, or Hospital Birth announcement (Newborn<br>Only) |                               |                        | uncement (Newborn |   |                                                              |
|                                                                                                    | Dependent 19-26                                            | Birth Certificate, Adoption, Cou                                                                                 | rt order, Guardianship Docume | ent                    |                   |   |                                                              |
|                                                                                                    | Full-Time Student                                          | Birth Certificate, Adoption, Cou                                                                                 | rt order, Guardianship Docume | ent                    |                   |   |                                                              |
|                                                                                                    | Handicapped<br>Dependent                                   | Birth Certificate, Adoption, Court order, Guardianship Document, Handicapped Dependent application               |                               |                        | lent application  |   |                                                              |
|                                                                                                    | Spouse                                                     | Marriage Certificate                                                                                             |                               |                        |                   |   |                                                              |
|                                                                                                    | Former Spouse                                              | Divorce Decree ()                                                                                                |                               |                        |                   |   |                                                              |
|                                                                                                    |                                                            |                                                                                                    |                               | Previo                 | Save and Next     | ] |                                                              |

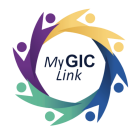

# Step 5: Review and Submit

| Annual Enrollment *Represents all the required fields. Make                                                                             | sure to click on Save And Next to save data.                                                                                                    | Cancel Application Save and Exit                                                 | <b>Review and Submit</b> section and must:                                                                                                    |
|----------------------------------------------------------------------------------------------------|----------------------------------------------------------------------------------------------------|----------------------------------------------------------------------------------|----------------------------------------------------------------------------------------------------|
| <ul> <li>Getting Started</li> <li>Personal Information</li> <li>Plan Selection</li> <li>Documents</li> <li>Review and Submit</li> </ul> | Review and Submit         Personal Information that you have entered for accuracy. If you we to make any changes to a section, click the update button.         Personal Information         Enrollee Information         Full Name       Date of Birth         Gender         John M Sample       J/J/1956         Mailing Address         2 Portal Way Boston MA 02115       Mailing Address         2 Portal Way Boston MA 02115       United States         Mobile Phone       Email         123-456-7890       Email         Life Insurance       Life Insurance | vuld like Premium Total<br>View details    Social Security Number<br>XXX:XX:1234 | • Review all the selections.<br><b>Note:</b> Applicants must click the<br>arrow available on the accordio<br>expand and review each section<br>the application. |

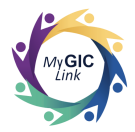

| Annual Enrollment *Represents all the required fields. M          | Home Benefits by                   | Cancel Application Save and Exit                                                                                                    | <ul> <li>Check the attestation box.</li> <li>Enter the applicant's full</li> </ul> |
|-------------------------------------------------------------------|------------------------------------|----------------------------------------------------------------------------------------------------|------------------------------------------------------------------------------------|
| <ul> <li>Getting Started</li> <li>Personal Information</li> </ul> | Life Insurance<br>Health Insurance | >                                                                                                    | name, as it appears on the                                                         |
| <ul> <li>Plan Selection</li> <li>Documents</li> </ul>             | GIC Dental                         | >                                                                                                    | Click Submit.                                                                      |
|                                                                   | Heterstetter                       | rom pension check the amount required for<br>g for the duration of the plan year and that I<br>ence a qualifying status change (examples<br>coverage). I understand that the GIC must<br>n 60 days of the event. All divorces and<br>of legal separation, divorce or remarriage |                                                                                    |
|                                                                   |                                    | Previous                                                                                                    |                                                                                    |

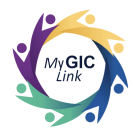

| My GICLink                             |                                                                                         | Home Benefits My                        | Profile Resources John S 😩                                                                                           | A confirmation pop-up will appear |
|----------------------------------------|-----------------------------------------------------------------------------------------|-----------------------------------------|----------------------------------------------------------------------------------------------------|-----------------------------------|
| Annual Enrollment                      | uura ta click on Shun And Next to chun data                                             |                                         | Cancel Application Save and Exit                                                                                     |                                   |
| Represents an the required helds. Make | sure to click on save And Next to save data.                                            |                                         |                                                                                                    | Applicants must:                  |
| Getting Started                        | Life Insurance                                                                          |                                         | >                                                                                                    | Click <b>Yes</b> .                |
| Personal Information                   | Health Insurance                                                                        |                                         | <u> </u>                                                                                                    |                                   |
| Plan Selection                         | GIC Dental                                                                              |                                         | × ,                                                                                                    |                                   |
| 5 Review and Submit                    | <b>Confirm Submission</b>                                                               |                                         |                                                                                                    |                                   |
| ·                                      | Are you sure you want to submit the application application once it has been submitted. | on? You will not be able to update your | msion check the amount required for<br>le duration of the plan year and that I<br>qualifying status change (examples |                                   |
|                                        |                                                                                         | No Yes                                  | te). I understand that the GIC must<br>lays of the event. All divorces and<br>al separation, divorce or remarriage   |                                   |
|                                        | * 🖌 I certify that I have read and acknowledge                                          | the above attestation                   |                                                                                                    |                                   |
|                                        | Full Name<br>John M Sample                                                              | Date                                    |                                                                                                    |                                   |
|                                        | *Enter Your Full Name                                                                   |                                         |                                                                                                    |                                   |
|                                        | John M Sample                                                                           |                                         |                                                                                                    |                                   |
|                                        |                                                                                         |                                         |                                                                                                    |                                   |
|                                        |                                                                                         |                                         | Previous Submit                                                                                                    |                                   |

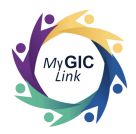

| MyGICLink                                                   | ure to click on Save And Next to save data                                                                      | Home Benefits                                                                        | My Profile Resources              | John S 👔 | the pag  |
|-------------------------------------------------------------|----------------------------------------------------------------------------------------------------|--------------------------------------------------------------------------------------|-----------------------------------|----------|----------|
| Getting Started     Personal Information     Plan Selection | Review and Submit                                                                                               |                                                                                      | Premium Total<br>View details     | \$92.96  | applicat |
| <ul> <li>Documents</li> <li>Review and Submit</li> </ul>    | Success!<br>Your Annual Enrollment App<br>Please keep the case numbe<br>Personal Information                    | olication has been successfully submitted.<br>r for your reference - <b>00125942</b> | [                                 | Print    | Note: Ap |
|                                                             | Enrollee Information       Full Name     Date of       John M Sample     1/1/19       Reference ID     1A2B3C4D | of Birth Gender<br>556 Male                                                          | Social Security Nu<br>XXX-XX-1234 | nber     |          |
|                                                             | Contact Information<br>Home Address<br>2 Portal Way Boston MA 02115<br>United States                            | Mailing Address<br>2 Portal Way Boston MA 02115<br>United States                     |                                   |          |          |

A success message will appear on the page notifying the applicant that the Annual Enrollment application has been successfully submitted.

**Note:** Applicants must keep this case number for their reference.